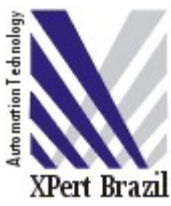

# MANUAL DE INSTALAÇÃO DO MICROSOFT SQL SERVER 2005 EXPRESS

### Instalação do Microsoft .Net Framework 2.0

- Execute o "dotnetfx.exe";
- Clique em avançar;
- Leia o Contrato de Licença de Usuário Final;
  - Se concordar com os termos descritos marque a opção "Aceito os termos do Contrato de Licença";
- A seguir clique em Instalar;
- Aguarde a instalação dos componentes;
  - A seguir o processo de instalação do Microsoft .Net Framework 2.0 estará concluído com êxito;
- Clique em Concluir;

#### Instalação do Windows Instaler 3.1

- Execute agora o "Windows\_Installer\_31.exe";
- A seguir clique em avançar;
- Leia o Contrato de Licença;
  - Se concordar com os termos descritos marque a opção "Concordo";
- A seguir clique em Avançar;
- Aguarde o termino da instalação e clique em Concluir;

#### Instalação Microsoft SQL Server 2005

Importante frisar que a versão do SQL Server deve ser a mesma disponibilizada pela Xpert Brazil, visto que algumas outras versões possuem alguns bugs, principalmente aquelas em português.

- Execute o "SQL\_EXPR\_2005\_SP1\_EN.EXE";
- Leia os termos de uso do software;
- Caso concorde marque a opção "I accept the licensing terms and conditions" e a seguir o botão Next;
- Clieque em Install;
  - Aguarde a instalação do "Microsoft SQL Native Client" e "Microsoft SQL Server 2005 Setup Support Files";
- Clique então em Next novamente;
  - Neste momento o Setup atual será fechado e será executado um novo instalador automaticamente;
- Clique em Next;

| 🚰 Microsoft SQL Server 2005 Setup 🔀                                                                    |                                         |                        |                      |  |
|----------------------------------------------------------------------------------------------------|-----------------------------------------|------------------------|----------------------|--|
| System Configuration Check<br>Wait while the system is checked for potential installation<br>problems. |                                         |                        |                      |  |
|                                                                                                    | Success                                 | 13 Total<br>13 Success | 0 Error<br>0 Warning |  |
| <u>D</u> eta                                                                                           | ails:                                   |                        |                      |  |
|                                                                                                    | Action                                  | Status                 | Message 🔺            |  |
|                                                                                                    | Minimum Hardware Requirement            | Success                |                      |  |
| 0                                                                                                    | Pending Reboot Requirement              | Success                |                      |  |
| 0                                                                                                    | Default Installation Path Permission Re | Success                |                      |  |
| 0                                                                                                    | Internet Explorer Requirement           | Success                |                      |  |
| 0                                                                                                    | COM Plus Catalog Requirement            | Success                |                      |  |
| 0                                                                                                    | ASP.Net Version Registration Require    | Success                |                      |  |
| 0                                                                                                    | Minimum MDAC Version Requirement        | Success                |                      |  |
|                                                                                                    | Edition Change Check                    | Success                |                      |  |
|                                                                                                    |                                         |                        | •                    |  |
| Fil <u>t</u> er ▼ <u>Stop</u> <u>R</u> eport ▼                                                         |                                         |                        |                      |  |
|                                                                                                    | Help                                    |                        | <u>N</u> ext >       |  |

Ilustração 1 Verificação de erros em potencial para a instalação

- Nesta tela o sistema irá verificar erros em potencial para ocorrerem durante a instalação do software;
- Clique em Next;

| 🔂 Microsoft SQL Server 2005 Express Edition Setup                                         | × |  |  |
|-------------------------------------------------------------------------------------------|---|--|--|
| Registration Information<br>The following information will personalize your installation. |   |  |  |
| The Name field must be filled in prior to proceeding. The Company field is optional.      |   |  |  |
|                                                                                           |   |  |  |
| N <u>a</u> me:                                                                            |   |  |  |
| Suporte                                                                                   |   |  |  |
| Company:                                                                                  |   |  |  |
| XPert Brazil                                                                              |   |  |  |
|                                                                                           |   |  |  |
|                                                                                           |   |  |  |
|                                                                                           |   |  |  |
|                                                                                           |   |  |  |
| Hide advanced configuration options                                                       |   |  |  |
|                                                                                           |   |  |  |
|                                                                                           |   |  |  |
| Help < Back Next > Cancel                                                                 |   |  |  |

Ilustração 2 Tela de informações sobre o registro do software

- Nesta tela deve-se tomar cuidado com a opção "Hide advanced configuration options" que deve estar DESmarcada;
- Após o preenchimento dos campos "Name" e "Company" clique em Next;

| 🔂 Microsoft SQL Server 2005 Express Edition Setup                                                                                                    |  |  |  |  |
|----------------------------------------------------------------------------------------------------|--|--|--|--|
| Feature Selection<br>Select the program features you want installed.                                                                                                    |  |  |  |  |
| Click an icon in the following list to change how a feature is installed.                                                                                                    |  |  |  |  |
| Image: Services  Image: Feature description    Image: Services  Image: Services    Image: Services  Image: Services    Image: Services  Image: Services    Image: Services  Image: Services    Image: Services  Image: Services    Image: Services  Image: Services    Image: Services  Image: Services    Image: Services  Services    Image: Services |  |  |  |  |
| Installation path                                                                                                    |  |  |  |  |
| Help < Back Next > Cancel                                                                                                    |  |  |  |  |

Ilustração 3 Tela de configuração de módulos a serem instalados no SQL Server 2005

- Na tela de configurações dos módulos a serem instalados recomenda-se que todos os itens estejam marcados, bem como na tela a cima;
- Nesta tela o local da instalação do Microsoft SQL Server 2005 pode ser alterado clicando nos botões Browse ou Disk Cost conforme necessidade.
- A seguir clique em Next;

| 🕞 Microsoft SQL Server 2005 Expr                                                                                                    | ess Edition Setup     |                | ×      |  |
|----------------------------------------------------------------------------------------------------|-----------------------|----------------|--------|--|
| Instance Name<br>You can install a default instance o<br>instance.                                                                                                    | r you can specify a r | named          |        |  |
| Provide a name for the instance. For a default installation, click Default instance and click<br>Next. To upgrade an existing default instance, click Default instance. To upgrade an existing<br>named instance select Named instance and specify the instance name. |                       |                |        |  |
| Default instance                                                                                                    |                       |                |        |  |
| © Named instance<br>SQLExpress                                                                                                    |                       |                |        |  |
|                                                                                                    |                       |                |        |  |
|                                                                                                    |                       |                |        |  |
| <u>H</u> elp                                                                                                    | <u> </u>              | <u>N</u> ext > | Cancel |  |

Ilustração 4 Tela de configuração do nome da instancia do aplicativo

• Nesta tela marque a opção "Default instance" e então Next;

| 🚏 Microsoft SQL Server 2005 Express Edition Setup              |                               |        |  |
|----------------------------------------------------------------|-------------------------------|--------|--|
| Service Account<br>Service accounts define which accounts to   | o log in.                     |        |  |
| Customize for each service account                             |                               |        |  |
| Use the built-in System account<br>○ Use a domain user account | Local system                  | •      |  |
| <u>U</u> sername:                                              |                               |        |  |
| <u>P</u> assword:<br><u>D</u> omain:                           |                               | _      |  |
| Start services at the end of setup                             |                               |        |  |
| <u>H</u> elp <                                                 | K <u>B</u> ack <u>N</u> ext > | Cancel |  |

Ilustração 5: Tela de configuração do serviço do cliente

- Na tela seguinte selecione a opção "Local system" no comboBox apresentado ao lado da opção "Use the built-in System account", que também deve estar marcada.
- Certifique-se de que a opção de "Start services at the end of setup" marcada seja "SQL Server";
- E a seguir clique em "Next".

| 🙀 Microsoft SQL Server 2005 Express Edition Setup                                                            | ×     |  |  |
|----------------------------------------------------------------------------------------------------|-------|--|--|
| Authentication Mode<br>The authentication mode specifies the security used when<br>connecting to SQL Server. |       |  |  |
| Select the authentication mode to use for this installation.                                                 |       |  |  |
| O Windows Authentication Mode                                                                                |       |  |  |
| $\odot$ Mixed Mode (Windows Authentication and SQL Server Authentication)                                    |       |  |  |
| Specify the sa logon password below:                                                                         |       |  |  |
| Enter password:                                                                                              |       |  |  |
| *****                                                                                                    |       |  |  |
| Confirm password:                                                                                            |       |  |  |
| *****                                                                                                    |       |  |  |
|                                                                                                    |       |  |  |
|                                                                                                    |       |  |  |
|                                                                                                    |       |  |  |
| Help < Back Next > Ca                                                                                        | ancel |  |  |

llustração 6 Tela de configuração do modo de autenticação

 Nesta tela a opção "Mixed Mode" deve estar marcada, e a senha digitada deve ser "XPT2000"; toda em maiúsculo pois o SQL Server 2005 é casesensitive, ou seja, diferencia maiúsculas de minúsculas;

| 🙀 Microsoft SQL Server 2005 Express Edition Setup                                                                                                    | X |  |  |
|----------------------------------------------------------------------------------------------------|---|--|--|
| Collation Settings<br>Collation settings define the sorting behavior for your server.                                                                  |   |  |  |
| Collation settings for service: SQL Server                                                                                                    |   |  |  |
| Collation designator and sort order:                                                                                                    |   |  |  |
| Latin1_General                                                                                                    |   |  |  |
| 🗖 Binary - code point                                                                                                    |   |  |  |
| Case - sensitive                                                                                                    |   |  |  |
| Accent - sensitive                                                                                                    |   |  |  |
| © SQL collations (used for compatibility with previous versions of SQL Server)                                                                         |   |  |  |
| Binary order based on code point comparison, for use with the 850 (Multilingual)                                                                       |   |  |  |
| Dictionary order, case-insensitive, for use with 1252 Character Set.<br>Dictionary order, case-insensitive, undercase preference, for use with 1252 Ch |   |  |  |
|                                                                                                    |   |  |  |
| Help < Back Next > Cancel                                                                                                    |   |  |  |

Ilustração 7 Tela de configuração do comportamento de seu servidor

- Nesta tela nada deve ser alterado;
- Clique em Next;

| 🙀 Microsoft SQL Server 2005 Express Edition Setup                                                       | 4 |
|----------------------------------------------------------------------------------------------------|---|
| User Instances<br>Configure Run As Normal User mode.                                                    |   |
| Allow users who do not have administrator privileges to run a separate instance of the Database Engine. |   |
| Enable User Instances                                                                                   |   |
|                                                                                                    |   |
|                                                                                                    |   |
|                                                                                                    |   |
|                                                                                                    |   |
| Help < Back Next > Cancel                                                                               | _ |

Ilustração 8 Configuração das intancias do usuário

• Nesta tela o check box "Enabled User Instances" deve estar desmarcada para então clicar em Next;

| 🙀 Microsoft SQL Server 2005 Express Edition Setup                                                                                                    |  |  |  |
|----------------------------------------------------------------------------------------------------|--|--|--|
| Error and Usage Report Settings<br>Help Microsoft improve some of the SQL Server 2005 components<br>and services.                                                                                                    |  |  |  |
| Automatically send Error reports for SQL Server 2005 to Microsoft or your corporate<br>error reporting server. Error reports include information regarding the condition of SQL<br>Server 2005 when an error occurred, your hardware configuration and other data. Error<br>reports may unintentionally include personal information, which will not be used by<br>Microsoft. |  |  |  |
| Automatically send Feature Usage data for SQL Server 2005 to Microsoft. Usage data<br>includes anonymous information about your hardware configuration and how you use our software and services.                                                                                                    |  |  |  |
| By installing Microsoft SQL Server 2005, SQL Server and its components will be configured to<br>automatically send fatal service error reports to Microsoft or a Corporate Error Reporting<br>Server. Microsoft uses error reports to improve SQL Server functionality, and treats all<br>information as confidential.                                                        |  |  |  |
| Help <a href="https://www.example.com">Help</a> Cancel                                                                                                    |  |  |  |

Ilustração 9 Configuração de autorizações de envio de relatórios de uso e erros

- Nesta tela nenhuma opção precisa estar marcada para que o sistema funcione, visto que apenas autorizam ou não o envio de relatórios de erro e uso para a Microsoft estudar seu comportamento como usuário do sistema;
- Clique em Next;
- Na próxima tela clique em Install;
- Aguarde a instalação do programa e clique em Finish;
- Após a instalação abra o SQL Server Configuration Manager;

| 🚯 SQL Server Configuration Manager                                                                                                    |                                                                |                                                     |  | - D × |
|----------------------------------------------------------------------------------------------------|----------------------------------------------------------------|-----------------------------------------------------|--|-------|
| <u>A</u> rquivo Açã <u>o</u> E <u>x</u> ibir Aj <u>u</u> da                                                                                                    |                                                                |                                                     |  |       |
|                                                                                                    |                                                                |                                                     |  |       |
| Arquivo Aça Expir Ajua<br>SQL Server Configuration Manager (Local)<br>SQL Server 2005 Services<br>SQL Server 2005 Network Configuration<br>Protocols for MSSQLSERVER<br>SQL Native Client Configuration | Protocol Name<br>Shared Memory<br>Named Pipes<br>TCP/IP<br>VIA | Status<br>Enabled<br>Enabled<br>Enabled<br>Disabled |  |       |
|                                                                                                    |                                                                |                                                     |  |       |
| ,<br>                                                                                                    | <u>.</u>                                                       |                                                     |  |       |

Ilustração 10 SQL Server Configuration Manager

- No Tree View do lado esquerdo escolha a opção "Protocols for MSSQLSERVER";
- No lado direito irá aparecer uma lista com protocolos e seus status;
- Certifique-se de que os protocolos "TCP/IP", "Named Pipes" e "Shared Memory" estejam com status "Enabled";
- A seguir clique na opção do Tree View do lado esquerdo "SQL Server 2005 Services";
- No lado direito irá aparecer outra lista;
- Na linha onde estiver escrito "SQL SERVER (MSSQLSERVER)" clique com o botão direito do mouse e escolha a opção "Restart";
- Aguarde o termino do processamento e feche o aplicativo;

## Parabéns, a instalação e configuração do Microsoft SQL Server 2005 Express foi efetuada com sucesso!